# 使用GingerALE进行基于坐标的元分析

Alex / 2022-05-14 / free\_learner@163.com / AlexBrain.cn

更新于2023-09-20,主要是文字排版上的更新,内容基本保持不变。

介绍使用GingerALE(Activation Likelihood Estimation)进行基于坐标的元分析的基本步骤,以 下内容参考官方手册和官方论坛里的一些信息,我使用的版本是Linux 3.0.2(需要注意的是官方 手册仍然基于2.3版本,所以两者在界面和功能上有所出入)。

## 一、下载和安装

- 1. 可以在Windows/Linux/MacOSX下运行,下载地址: http://www.brainmap.org/ale/
- 在Linux环境下,在命令行运行 java -cp GingerALE.jar org.brainmap.GingerALE 打开图 形界面。

#### 二、基本原理

在ALE算法中,每个坐标表示该坐标体素及其附近体素"激活"(在组间比较的研究中,表示有组间 差异)的概率,这个概率通过一个高斯函数来刻画,高斯函数的宽度(FWHM)根据被试间变异 和不同配准方法引起的变异来估计(更多细节请参考Eickhoff et al., 2009)。对于来自同一个研 究的所有坐标,就生成了一张"激活"概率图(modelled activation, MA)。结合所有研究的"激活" 概率图(即MA),就得到了整体的"激活"概率图(即ALE)。为了进行统计推断,使用了 histogram integration的方法来构造零分布(空间独立的情况下,ALE的分布);为了进行多重比 较校正,使用了置换检验的方法(更多细节请参考Eickhoff et al., 2012)。

Eickhoff, S. B., Laird, A. R., Grefkes, C., Wang, L. E., Zilles, K., & Fox, P. T. (2009). Coordinatebased activation likelihood estimation meta-analysis of neuroimaging data: a random-effects approach based on empirical estimates of spatial uncertainty. *Human brain mapping*, 30(9), 2907–2926.

Eickhoff, S. B., Bzdok, D., Laird, A. R., Kurth, F., & Fox, P. T. (2012). Activation likelihood estimation meta-analysis revisited. *NeuroImage*, 59(3), 2349–2361.

### 三、需要从文献中提取的信息和文件格式

 如下图所示,需要提取的信息包括位于标准空间的坐标和样本量。坐标(X/Y/Z)之间用空格 或制表符分隔;在组间比较的研究中,样本量选择两组被试中较小的一个(保守的估计,来 源);第一行可以设置坐标所在的标准空间,软件会自动比较分析的空间和坐标空间是否一 致。如果文献中的坐标与后续分析所在标准空间不同,可以使用图形界面上的 Tools -> Convert Foci 进行转换(可以把坐标都放在一个文件中批量转换);来自不同研究中的坐标 用空行分隔。此外,还可以补充研究的相关信息(比如作者和年份等)。

#### // Reference=Talairach

// Hui, 2000: Acupuncture vs. Tactile Stimulation, Increases
// Subjects=13

| 56  | -15 | 50 |
|-----|-----|----|
| -59 | -18 | 43 |
| 59  | -21 | 21 |
| -50 | -18 | 18 |

// Li, 2003: Conventional Acupuncture > Rest, Activations
// Subjects=20

| -5.12 | -82.33 | 10.8  |
|-------|--------|-------|
| 2.3   | -77.71 | 11.37 |
| 15.36 | -62.35 | 7.64  |
| 45.18 | 15.75  | 15.54 |

// Li, 2003: Electro-Acupuncture 2 Hz > Rest
// Subjects=20
2.28 -77.88 13.15
6 0.25

| -0     | -68.35 | 12.11 |
|--------|--------|-------|
| -56.89 | -63.43 | 11.72 |
| 49.74  | 15.21  | 20.97 |

- 2. 由于ALE算法只利用坐标信息,而不区分方向,因此如果要做不同方向的比较(比如,病人组 > 对照组和病人组 < 对照组),需要分别提取坐标,做两次独立的分析(来源)。</li>
- 3. 如果研究中包含有不同阈值的结果,选择其中一种的结果即可(来源)。如果研究没有显著 结果(null findings),不需要纳入任何信息(来源)。
- 4. 由于GingerALE没有提供样例数据,这里我使用SDM-PSI中提供的样例数据并根据 GingerALE的数据格式要求进行整理(见下图),这样可以比较下两个软件最终结果差异大

```
// Gilbert_adults, OCD < HC
// Subjects=20
-26 40 36
6 4 72
-48 2 36
50 34 20
20 26 48
// Gilbert_children, OCD < HC
// Subjects=10
-8.08 47.21 5.76
12.12 50.71 19
-4.04 64.25 16.45</pre>
```

小。

### 四、使用GingerALE进行分析

 选择 Tools -> Preferences 设置坐标空间和输出目录(如下图)。坐标空间的选择决定元 分析进行的空间(也即最终结果所在的空间),MNI和MNI152的区别主要是模板朝向和维度 的差别,MNI152选项的结果和FSL默认的模板一致(来源)。设置输出目录作为保存结果的 位置。Mask Size的选择主要是考虑坐标是否位于脑边缘或脑外,如果位于边缘或脑外,可 以选择Less Conservative。

| Coordinate Space:                                        | O Talairach | ⊖ mni           | MNI152         |  |  |
|----------------------------------------------------------|-------------|-----------------|----------------|--|--|
| Mask Size:                                               | More Cor    | servative (Sm   | aller)         |  |  |
|                                                          | Less Con    | servative (Dila | ted 2mm)       |  |  |
| FWHM values are subject-based (Eickhoff et al, HBM 2009) |             |                 |                |  |  |
| Additional FWHM (mm):                                    | None        | $\odot$         | 0              |  |  |
| False Discovery Rate:                                    | Allow FD    | R Threshold (n  | ot recommended |  |  |
| Cluster Analysis Labels:                                 | 🖌 Gray Mat  | ter Only        |                |  |  |
| Output Directory:                                        |             | Ch              | ange           |  |  |
| ~/Testing/GingerALE                                      |             |                 |                |  |  |
| Save Output Files for:                                   |             |                 |                |  |  |
| ✓ ALE Image                                              |             | Cluster Ima     | age            |  |  |
| ✓ P Value Image                                          |             | ✓ Peaks Spre    | adsheet        |  |  |
| Z Score Image                                            |             | 🖌 Data Histor   | ry             |  |  |
| 🖌 Thresholded Imag                                       | je          |                 |                |  |  |
| Warn me about:                                           |             |                 |                |  |  |
| ✓ Foci Outside Mas                                       | k           | ✓ Overwritin    | g Files        |  |  |

2. 选择 File -> Open foci 读取从文献中提取的数据,并设置显著性水平和多重比较校正方法。软件会自动显示坐标数和纳入的实验数(如果一个研究只纳入一个实验,则实验数也等于纳入的研究数),可用于检查输入的数据是否有误。GingerALE默认有三种多重比较校正方法(实际上还可以做FDR校正,但是这是不推荐的做法),即未校正、voxel-level的FWE校正、cluster-level的FWE校正(由于使用多重比较校正没有任何显著的结果,这里使用未校正 p<0.01 作为显著性水平)。此外,Single Dataset和Contrast Datasets的区别是,Contrast Datasets是用于比较两个元分析结果(由于没有合适的数据,对Contrast Datasets 选项不做测试)。</p>

| Input Data                     |     |                   |         |  |
|--------------------------------|-----|-------------------|---------|--|
| Single Dataset                 | 0   | Contrast Datasets |         |  |
| Coordinate System              | М   | NI152             |         |  |
| Foci                           | 00  | cd_lt_hc_foci     |         |  |
| 65 Foci, 8 Expe                | rim | ents              |         |  |
|                                |     |                   |         |  |
| Settings                       |     |                   |         |  |
| P Value                        | -   | 0.01              |         |  |
| Min. Volume (mm <sup>3</sup> ) |     | 200               |         |  |
|                                |     |                   |         |  |
| Output Files                   |     |                   |         |  |
|                                |     |                   |         |  |
| Output Name Prefix ocd_lt_hc   |     |                   |         |  |
|                                |     | Done              | Compute |  |

选择 Tools -> Export Foci Image 可以将所有纳入的坐标保存到一个图像文件中,可以用 于检查输入数据的准确性。

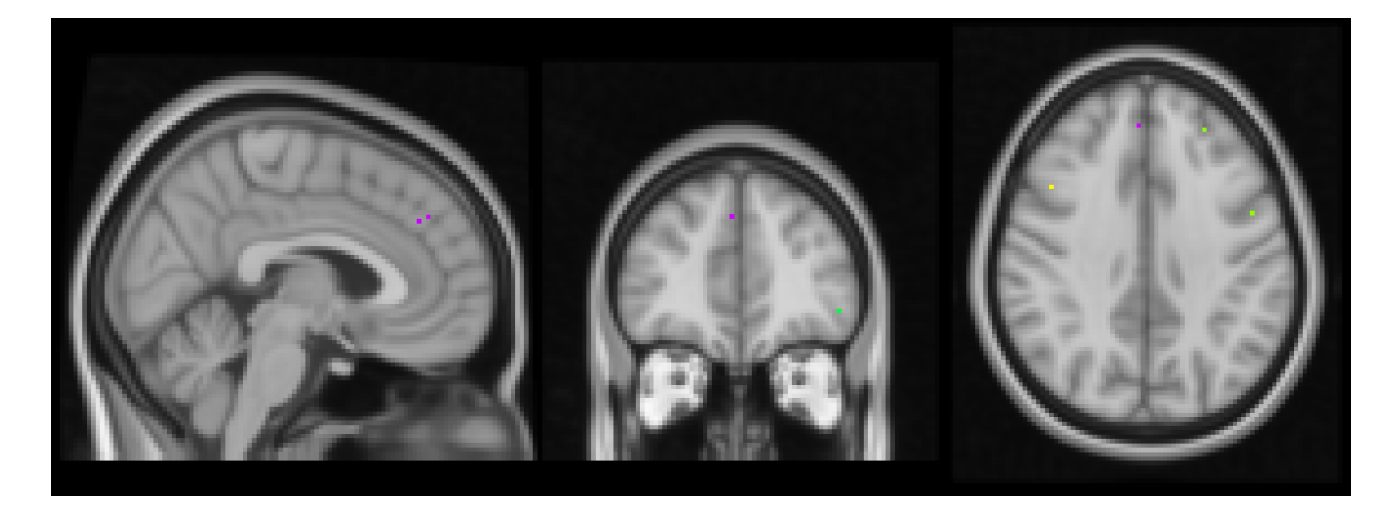

3. 运行结束后,会生成若干个文件,分别是: \*\_ALE.nii 表示每个体素的ALE值; \*\_P.nii 表示每个体素的P值; \*\_Z.nii 表示从P值转换得到的Z值;

\*\_p01\_ALE.nii/\*\_p01\_clust.nii 表示使用未校正p=0.01卡阈值后的ALE值(见下图)和 cluster mask; \*\_p01\_clust.txt/\*\_p01\_peaks.xls 表示通过阈值的cluster和顶点信息(比 如团块大小和脑区标签)。

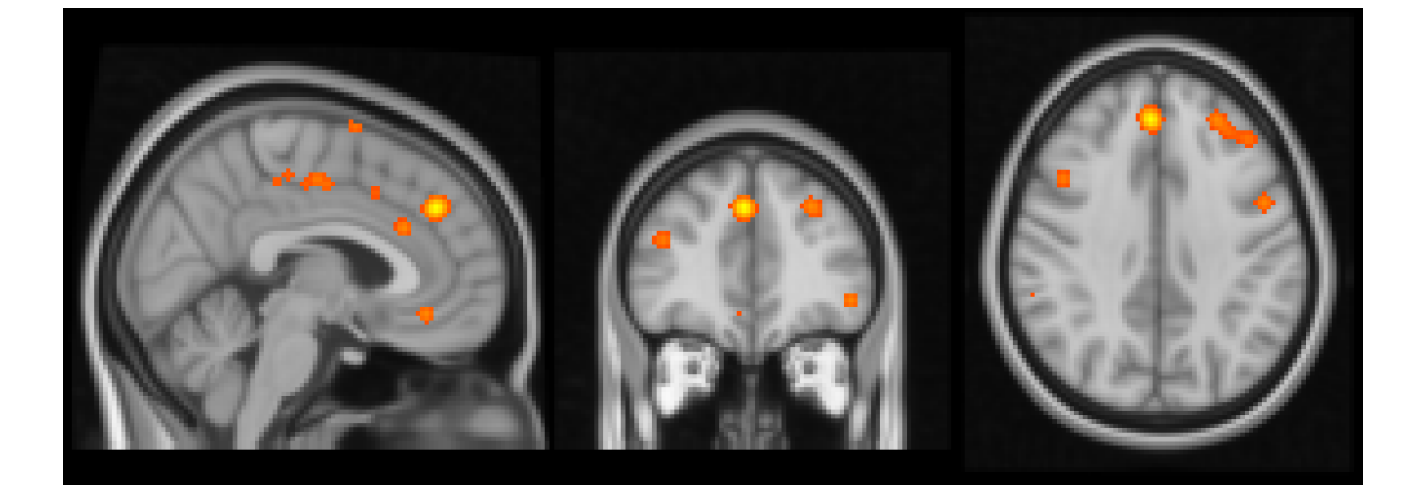